# MANUAL TÉCNICO

# APLICACIÓN MÓVIL PARA ENTRENAMIENTO, SEGUIMIENTO Y EVALUACIÓN EN MEDIDAS DE SEGURIDAD DE LA INFORMACIÓN BASADA EN LA NORMA NTC -ISO /IEC 27001

MARTHA LIZBETH MORENO NOVOA

UNIVERSIDAD ANTONIO NARIÑO FACULTAD DE INGENIERÍA DE SISTEMAS Y COMPUTACIÓN BOGOTÁ D.C. 2021

# Contenido

| 1. | REQ     | UERIMIENTOS TECNICOS               | 4  |
|----|---------|------------------------------------|----|
|    | 1.1     | Requerimientos mínimos de software | 4  |
|    | 1.2. Re | querimientos mínimos de hardware   | 4  |
| 2. | HER     | RAMIENTAS PARA EL DESARROLLO       | 5  |
|    | 2.1     | INSTALACIÓN XAMPP                  | 5  |
|    | 2.2.    | INSTALACIÓN COMPOSER Y LARAVEL 1   | 10 |
|    | 2.3     | INSTALACION VISUAL STUDIO          | 13 |
|    | 2.4     | INSTALACION ANDROID STUDIO         | L7 |

#### INTRODUCCIÓN

El presente manual va dirigido a personas con conocimientos previos en informática, ya que contiene las instrucciones, especificaciones y los requerimientos mínimos de hardware y software para la instalación de las diferentes aplicaciones utilizadas en el desarrollo de la aplicación móvil con entorno web.

Para el desarrollo de la aplicación se utilizó el *framework* Laravel que utiliza php, Android Studio para desarrollar el entorno de la aplicación móvil y como gestor de base de datos XAMPP

#### 1. REQUERIMIENTOS TECNICOS

#### 1.1 Requerimientos mínimos de software.

- Gestor de base de datos Xampp
- > PHP versión 7.2.5
- Sistema operativo Windows 10
- Visual Studio Code

#### 1.2. Requerimientos mínimos de hardware

- Procesador Intel Core o Amd
- > Memoria RAM 6 GB o superior
- > Disco duro 500 GB o superior

## 2. HERRAMIENTAS PARA EL DESARROLLO

# 2.1 INSTALACIÓN XAMPP.

XAMPP es un paquete multiplataforma para gestionar bases de datos de MySQL, contiene servidor apache, lenguaje de programación php y Perl; para instalar XAMPP se debe ingresar a la URL:

<u>https://www.apachefriends.org/es/index.html</u>, de donde se realizará la descarga de la aplicación, dar clic en XAMPP para Windows, tal como lo indica la fleca en la imagen 1.

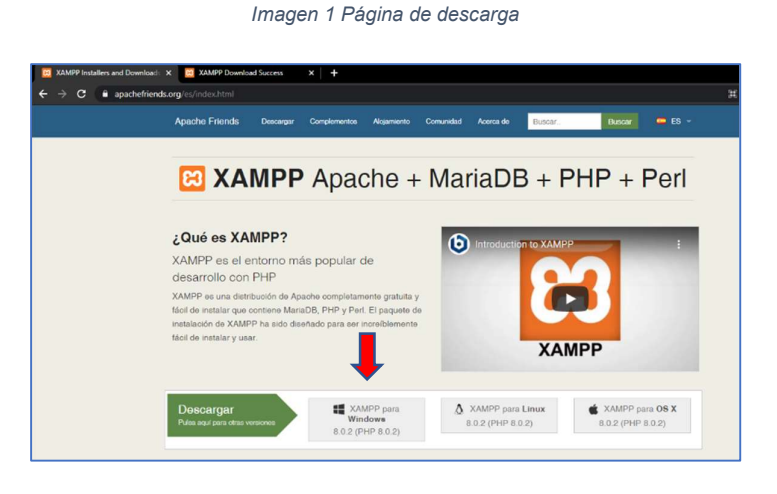

Fuente: elaboración propia

Automáticamente, se inicia la descarga, al terminar dar clic en la opción "*abrir al finalizar*", como lo indica la flecha en la imagen 2 para ejecutar la instalación.

Imagen 2 Ejecutar la instalación

| Puedes encontrar ayuda adio | ojanal an nuastras faras a          |             |
|-----------------------------|-------------------------------------|-------------|
| en Stack Overflow.          | Abrir al finalizar                  |             |
|                             | Abrir siempre archivos de este tipo |             |
| Complementos                | Pausa                               |             |
|                             | Mostrar en carpeta                  | 10 años — I |
| <u>(() (X) (S) (()</u>      | Cancelar                            | del proye   |
| xampp-windows-xexe          |                                     |             |
| Cancelado                   |                                     |             |

Fuente: elaboración propia

Si no aparece la opción, abrir la carpeta de descargas y dar doble clic sobre el ejecutable, sampp-windows-x64-7.2.33-0-VC15-inst...

Escoger la opción SI, como nos muestra la imagen 3.

| Imagen 3 Eje                                                                                              | cutar cambios                       |
|----------------------------------------------------------------------------------------------------|-------------------------------------|
| Control de cuentas de usuario<br>¿Quieres permitir que e<br>cambios en el dispositi                       | ×<br>esta aplicación haga<br>vo?    |
| Xampp Windows X<br>Editor comprobado: VMware, I<br>Origen del archivo: Medios ext<br>Mostrar más detalles | 64<br>nc.<br>raíbles en este equipo |
| Sí                                                                                                    | No                                  |

Fuente: elaboración propia

Posteriormente aparece una ventana, que solicita confirmar si desea continuar con la instalación, en este caso seleccionar "yes" como aparece en la imagen 4.

| Que | stion                                                                                                    |
|-----|----------------------------------------------------------------------------------------------------|
| ?   | It seems you have an antivirus running. In some cases, this may slow down or<br>interfere the installation of the software. Please visit the following link to learn<br>more about this.<br>http://apachefriends.org/en/faq-xampp-windows.html#antivirus<br>Continue with installation? |
|     | <u>Y</u> es <u>N</u> o                                                                                                    |

En la siguiente imagen dar clic en Next para continuar.

| Setup                                    | <                                                    |
|------------------------------------------|------------------------------------------------------|
| elect the components you want to install | dear the components you do not want to nstall. Click |
| eter when you are ready to continue.     | Click on a component to get a detailed descriptio    |

Fuente: elaboración propia

La imagen 6, muestra la ubicación donde se instalará la aplicación, dejar la ruta por defecto y dar clic en *Next* para continuar.

| 🖾 Setup           |                           |           | -      |    | ×     |
|-------------------|---------------------------|-----------|--------|----|-------|
| Installation      | older                     |           |        |    | 83    |
| Please, choose    | a folder to install XAMPP |           |        |    |       |
| Select a folder   | C:\xampp                  | <b>12</b> |        |    |       |
|                   |                           |           |        |    |       |
|                   |                           |           |        |    |       |
|                   |                           |           |        |    |       |
|                   |                           |           |        |    |       |
|                   |                           |           |        |    |       |
|                   |                           |           |        |    |       |
|                   |                           |           |        |    |       |
| KAMPP Installer – |                           |           |        |    |       |
|                   |                           | < Back    | Next > | Ca | ancel |

Fuente: elaboración propia

| Imagen 7 Seleccionar idioma                                                       |  |
|-----------------------------------------------------------------------------------|--|
| 🖸 Setup - 🗆 🗙                                                                     |  |
| Language                                                                          |  |
| XAMPP Control Panel for Windows supports different languages.<br>Language English |  |
| XAMPP Installer <a>Read</a> Next > Cancel                                         |  |
| Fuente: elaboración propia                                                        |  |

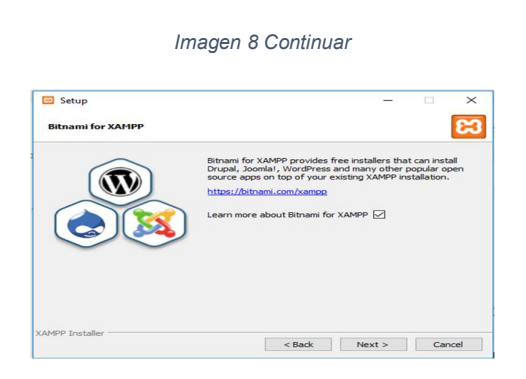

Imagen 9, clic nuevamente en Next para continuar.

| La Secup                         |                 |                | - | × |
|----------------------------------|-----------------|----------------|---|---|
| Ready to Install                 |                 |                |   | ខ |
| Setup is now ready to begin inst | alling XAMPP on | your computer. |   |   |
|                                  |                 |                |   |   |
|                                  |                 |                |   |   |
|                                  |                 |                |   |   |
|                                  |                 |                |   |   |
|                                  |                 |                |   |   |
|                                  |                 |                |   |   |

Se inicia el proceso de instalación, una vez ha culminado le dar clic en *finish* para finalizar la instalación, como se muestra en la figura 10.

| Imagen | 10 Finalizar instalación |  |
|--------|--------------------------|--|
|        |                          |  |

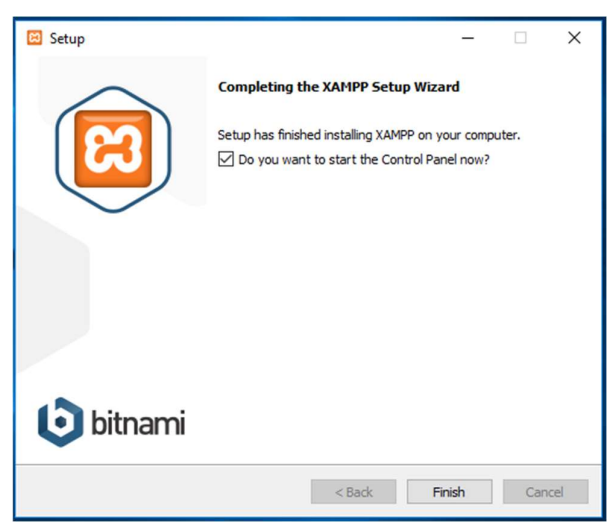

Fuente: elaboración propia

# 2.2. INSTALACIÓN COMPOSER Y LARAVEL

Antes de realizar la instalación de Laravel, es necesario tener instalado el lenguaje de programación PHP, el cual se instala con XAMPP

Para realizar la instalación de Laravel, es necesario instalar el gestor de paquetes de PHP Composer, para ello ingresar a la URL: <u>https://getcomposer.org/</u>, seleccionar la descarga para Windows, dar clic en *download* para iniciar la descarga, como se muestra en la imagen 11.

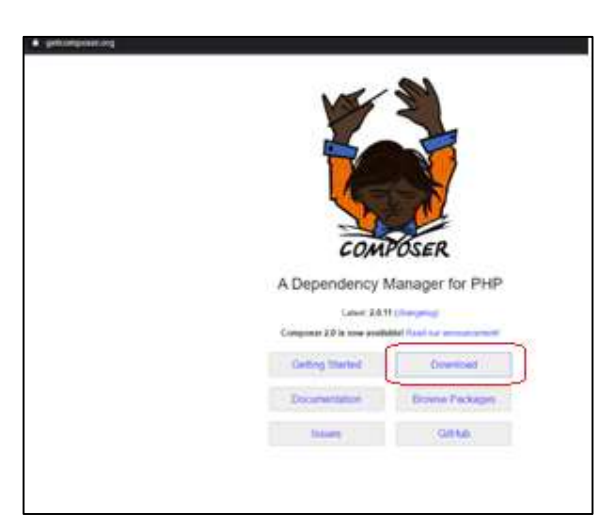

Imagen 11 Iniciar descarga

Fuente: elaboración propia

Una vez terminada la descarga, ubicar la ruta donde se descargó el archivo \*.exe, por lo general se guarda en la carpeta descargas o dar clic en la barra de tareas y escoger la opción abrir como se muestra en la imagen 12.

| Imagen | 12 | Ejecutar | instal | lación |
|--------|----|----------|--------|--------|
|--------|----|----------|--------|--------|

|                      |                        | mposer.phar        | in the cu | rrent dire | ctory. Th  | e 4 lines | above w  | ill, in ord | er: |
|----------------------|------------------------|--------------------|-----------|------------|------------|-----------|----------|-------------|-----|
|                      | Abrir<br>Abrir siempro | e archivos de estu | tipo      | p the cu   | irrent dir | ectory    | cross.ch | ock here    |     |
|                      | Mostrar en c           | arpeta             |           |            | act you    | curr unoo |          | igen mere   |     |
|                      | Cancelar               |                    |           |            |            |           |          |             |     |
| 1 Composer-Setup.exe | 0                      |                    |           | 3          |            |           |          |             |     |
| Escribe agul par     | a buscar               |                    | Ð         |            | é          | 0         | w        | ത്          | B   |

Fuente: elaboración propia

Aparecerá la siguiente pantalla "*Select install mode*", seleccionar la opción instalar para todos los usuarios "*Install for all users*", como se muestra en la imagen 13.

|        | Imagen 13 Instalación recomendada                                                              |   |
|--------|------------------------------------------------------------------------------------------------|---|
| Select | Setup Install Mode                                                                             | × |
| 1      | Select install mode                                                                            |   |
| - AS   | Composer can be installed for all users (requires administrative privileges), or for you only. |   |
|        | Install for all users (recommended)                                                            |   |
|        | $\rightarrow$ Install for me only                                                              |   |
|        | Cancelar                                                                                       |   |

Fuente: elaboración propia

En la imagen 14, dar clic en si para permitir que se realicen cambios en el dispositivo.

Imagen 14 Realizar cambios en el dispositivo

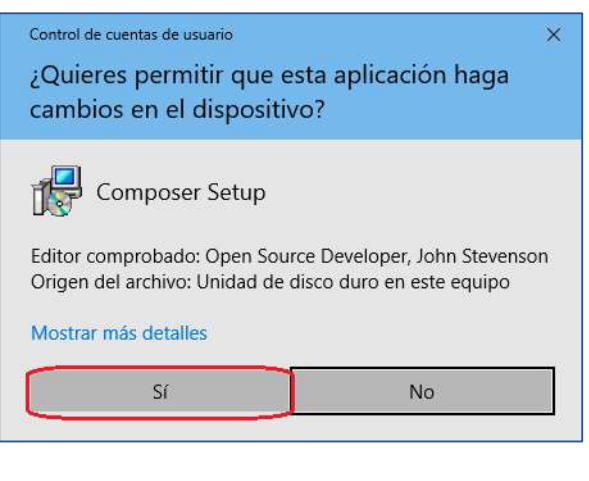

Fuente: elaboración propia

Clic en *Next* para continuar como se muestra en la imagen 15, no seleccionar ninguna opción.

Imagen 15 Continuar

| Composer Setup                                                                                                    | -        |      | >  |
|----------------------------------------------------------------------------------------------------|----------|------|----|
| Installation Options                                                                                                    |          | 2    | 5  |
| Choose your installation type.                                                                                                    |          | 1    | Ŷ  |
| Setup will install Composer to a fixed location for all users. This includes a Contr<br>uninstaller and is the recommended option. Click Next to use it. | ol Panel |      |    |
| Developer mode                                                                                                    |          |      |    |
| Take control and just install Composer. An uninstaller will not be included.                                                                             |          |      |    |
|                                                                                                    |          |      |    |
|                                                                                                    |          |      |    |
|                                                                                                    |          |      |    |
|                                                                                                    |          |      |    |
|                                                                                                    |          |      |    |
| Next >                                                                                                    | 7        | Canc | el |

Fuente: elaboración propia

Seleccionar la ruta de instalación por defecto como se muestra en la imagen 16, en caso de que no aparezca la ruta, se debe ubicar, así como se muestra en la imagen. Imagen 16 Seleccionar ruta de instalación

| Composer Setup                                |   | -      |
|-----------------------------------------------|---|--------|
| Settings Check                                |   | 1      |
| We need to check your PHP and other settings. |   |        |
| Choose the command-line PHP you want to use:  |   |        |
| C:\xampp\php\php.exe                          | ~ | Browse |
|                                               |   |        |
|                                               |   |        |

Fuente: elaboración propia

En las ventanas siguientes se debe seleccionar *Next* para continuar, hasta que aparezca la ventana finalizar sin seleccionar ninguna otra opción, todo se debe dejar por defecto, por último, clic en *finish* para finalizar. como se muestra en la imagen 19.

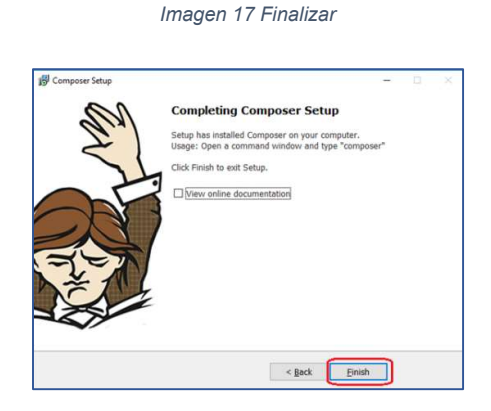

Fuente: elaboración propia

# 2.3 INSTALACION VISUAL STUDIO

Visual Studio, es el editor de código fuente, para instalar el editor se debe ingresar a la siguiente url: <u>https://code.visualstudio.com/download</u>, para descargar el ejecutable, seleccionar la descarga para windows 7, 8, 10, para 64 bits, como se muestra en la imagen 18.

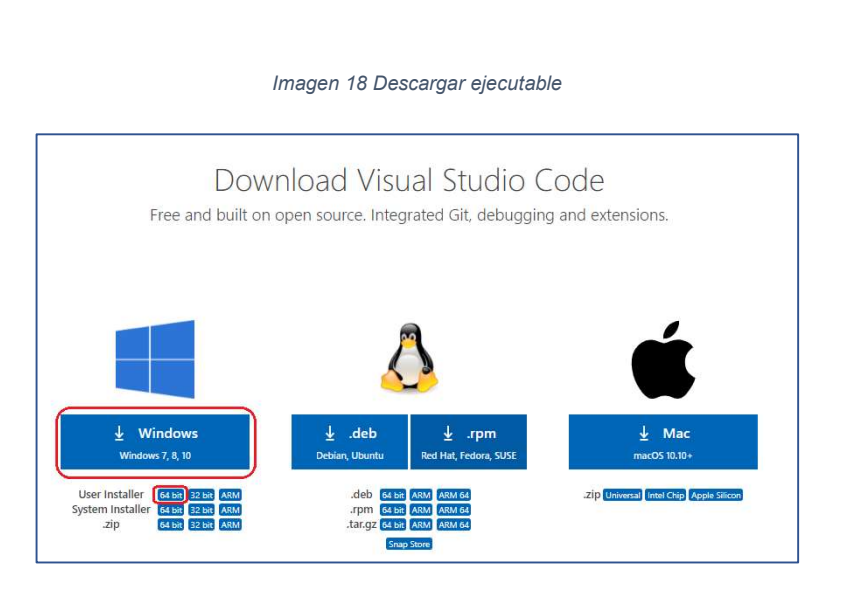

Ubicar la carpeta de descargar y dar clic en el ejecutable

▲ VSCodeUserSetup-x64-1.48.2 a continuación aparecerá la siguiente imagen, dar clic en aceptar el acuerdo de licencia y dar clic en siguiente como se muestra en la imagen 19.

| istalar - Microsoft Visual Studio Code (User)                                                                                                    | - D                                                                                |
|----------------------------------------------------------------------------------------------------|------------------------------------------------------------------------------------|
| uerdo de Licencia<br>Es importante que lea la siguiente información antes de continuar.                                                                                                    | 3                                                                                  |
| Por favor, lea el siguiente acuerdo de licencia. Debe aceptar las cláusulas d<br>continuar con la instalación.                                                                                                    | e este acuerdo antes de                                                            |
| Esta licencia se aplica al producto Visual Studio Code. El<br>Visual Studio Code està disponible en <u>https://github.com</u><br>según el acuerdo de licencia del MIT en<br><u>https://github.com/microsoft/vscode/blob/master/LICEN</u><br>información adicional sobre licencias en nuestras pregun<br><u>https://code.visualstudio.com/docs/supporting/faq</u> . | código fuente para<br>/Microsoft/vscode<br>SE.txt. Encontrará<br>tas frecuentes en |
| TÉRMINOS DE LICENCIA DEL SOFTW<br>MICROSOFT                                                                                                    | ARE DE                                                                             |
| VISUAL STUDIO CODE DE MICROSOF                                                                                                    | т                                                                                  |

Fuente: elaboración propia

Dejar la ruta de instalación por defecto y dar clic en siguiente como se muestra en la imagen 20.

| Seleccione la Carpeta de Dest   | ino                           |                          |                 | ~       |
|---------------------------------|-------------------------------|--------------------------|-----------------|---------|
| ¿Dónde debe instalarse Visual S | itudio Code?                  |                          |                 | ~       |
| El programa instalará )         | Visual Studio Code en la sigu | ente carneta             |                 |         |
|                                 | visual studio code en la sigu | ente carpeta.            |                 |         |
| Para continuar, haga dic en Sig | uiente. Si desea seleccionar  | una carpeta diferente, h | laga clic en Ex | aminar. |
|                                 |                               |                          | _               |         |
| C: Users \Sistemas \AppData \Lo | cal/Programs/Microsoft VS (   | lode                     | Exa             | minar   |
|                                 |                               |                          |                 |         |
|                                 |                               |                          |                 |         |
|                                 |                               |                          |                 |         |
|                                 |                               |                          |                 |         |
|                                 |                               |                          |                 |         |
|                                 |                               |                          |                 |         |
|                                 |                               |                          |                 |         |
|                                 |                               |                          |                 |         |
|                                 |                               |                          |                 |         |

En la siguiente imagen dar clic en continuar, dejar la información por defecto. Como se muestra en la imagen 21.

| nstalar - Microsoft Visual Studio Code (User)                 | _                                                 |
|---------------------------------------------------------------|---------------------------------------------------|
| eleccione la Carpeta del Menú Inicio                          |                                                   |
| ¿Dónde deben colocarse los accesos directos del progr         | rama?                                             |
| El programa de instalación creará los accesos<br>Menú Inicio. | s directos del programa en la siguiente carpeta d |
| Para continuar, haga clic en Siguiente. Si desea selecci      | ionar una carpeta distinta, haga dic en Examina   |
| Visual Studio Code                                            | Evamina                                           |
|                                                               | Examina                                           |

Fuente: elaboración propia

Dar clic en siguiente como se muestra en la imagen 22, dejando la información por defecto, no se debe modificar nada.

| 🕽 Instalar - Microsoft Vi                      | sual Studio Code (Use    | er)               |                     |              | -      |        | × |
|------------------------------------------------|--------------------------|-------------------|---------------------|--------------|--------|--------|---|
| Seleccione las Tareas                          | Adicionales              |                   |                     |              |        |        | 1 |
| ¿Qué tareas adicional                          | es deben realizarse?     |                   |                     |              |        |        | × |
| Seleccione las tareas<br>haga dic en Siguiente | adicionales que desea q  | ue se realicen du | urante la instalaci | ón de Visual | Studio | Code y |   |
| Accesos directos adic                          | ionales:                 |                   |                     |              |        |        |   |
| Crear un acceso                                | directo en el escritorio |                   |                     |              |        |        |   |
| Otros:                                         |                          |                   |                     |              |        |        |   |
| Agregar la acción                              | Abrir con Code" al mer   | nú contextual de  | archivo del Expl    | orador de W  | indows |        |   |
| Agregar la acción                              | Abrir con Code" al me    | nú contextual de  | directorio del Ex   | plorador de  | Windov | vs     |   |
| Registrar Code o                               | omo editor para tipos de | archivo admitida  | os                  |              |        |        |   |
| Agregar a PATH                                 | (disponible después de r | reiniciar)        |                     |              |        |        |   |
|                                                |                          |                   |                     |              |        |        |   |
|                                                |                          |                   |                     |              |        |        |   |
|                                                |                          |                   |                     |              |        |        |   |

Seleccionar instalar, ver imagen 23.

| Imaaen | 23 | Instal | lar |
|--------|----|--------|-----|
|        |    |        | ~ . |

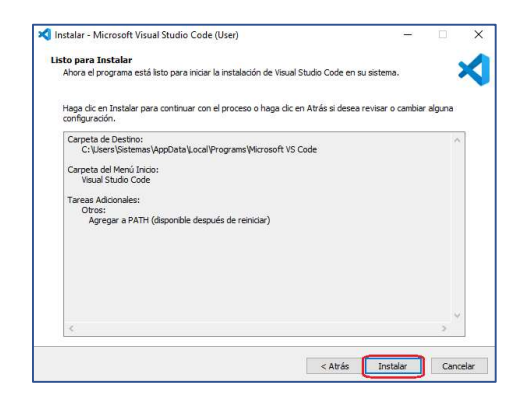

Fuente: elaboración propia

A continuación, se inicia el proceso de instalación como se muestra en la imagen 24.

Imagen 24 Instalación

| Instalar - Microsoft Visual Studio Code (User)                          | ) <del></del> | × |
|-------------------------------------------------------------------------|---------------|---|
| Instalando                                                              |               |   |
| Por favor, espere mientras se instala Visual Studio Code en su sistema. |               |   |
| Extrayendo archivos                                                     |               |   |
| C:\Users\Sistemas\AppData\Local\Programs\Microsoft VS Code\Code.exe     |               |   |
|                                                                         |               |   |
|                                                                         |               |   |
|                                                                         |               |   |
|                                                                         |               |   |
|                                                                         |               |   |
|                                                                         |               |   |
|                                                                         |               |   |
|                                                                         |               |   |
|                                                                         |               |   |
|                                                                         |               |   |
|                                                                         |               |   |

Fuente: elaboración propia

Finalmente, clic en finalizar como se muestra en la imagen 25.

Imagen 25 Finalizar

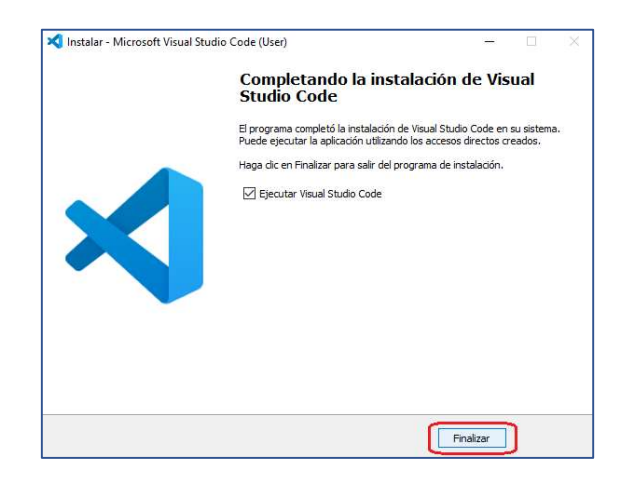

Fuente: elaboración propia

# 2.4 INSTALACION ANDROID STUDIO

Ingresar a la siguiente url: <u>https://developer.android.com/studio</u>, para descargar el ejecutable, seleccionar la descarga para windows 7, 8, 10, para 64 bits, como se muestra en la imagen 2.

Imagen 26 Descargar android studio

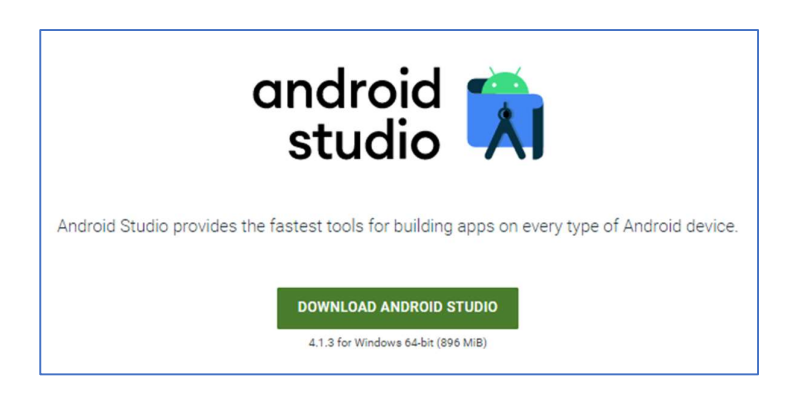

Fuente elaboración propia

Ubicar la carpeta de descargar y dar clic en el ejecutable

android-studio-ide-201.6858069-windows, se inicia la descargar, aparece la siguiente ventana emergente, se debe dar clic en **Sì**.

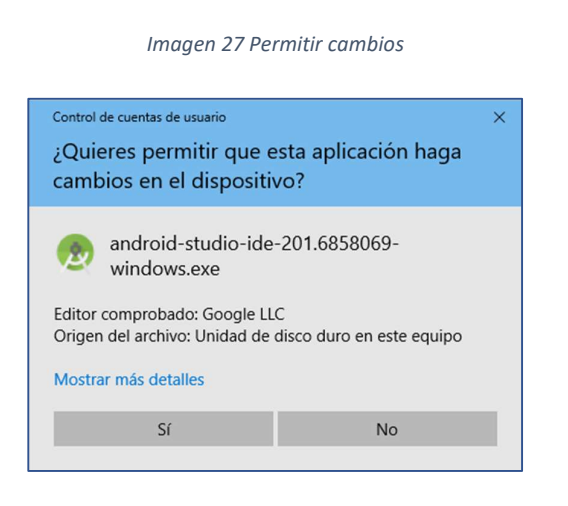

Fuente elaboración propia

En la siguiente ventana se debe dar clic en *next* como se muestra en la imagen 28.

 Imagen 28 Continuar

 Control de cuentas de usuario
 ×

 ¿Quieres permitir que esta aplicación haga<br/>cambios en el dispositivo?
 \*

 android-studio-ide-201.6858069-<br/>windows.exe
 Editor comprobado: Google LLC
 Origen del archivo: Unidad de disco duro en este equipo
 Mostrar más detalles
 Sí
 No

Fuente elaboración propia

Se debe tener en cuenta que para instalar la aplicación se requiere un espacio de 2.7 GB, a continuación se da clic en *next* (ver imagen 29).

| ratareta stadio setap            |                                                | - 0                                                                                | 1 |
|----------------------------------|------------------------------------------------|------------------------------------------------------------------------------------|---|
| -                                | Choose Components                              |                                                                                    |   |
| R                                | Choose which features of Androis               | d Studio you want to install.                                                      |   |
|                                  |                                                |                                                                                    |   |
| Check the components you         | u want to install and uncheck the con          | nponents you don't want to                                                         |   |
| instant circle recket to contain |                                                |                                                                                    |   |
|                                  |                                                |                                                                                    |   |
|                                  |                                                | Department                                                                         |   |
| Select components to insta       | all: Android Studio                            | Description<br>Position your mouse                                                 |   |
| Select components to insta       | all: Android Studio<br>Android Virtual Device  | Description<br>Position your mouse<br>over a component to<br>see its description   |   |
| Select components to insta       | all: Android Studio<br>Android Virtual Device  | Description<br>Position your mouse<br>over a component to<br>see its description.  |   |
| Select components to insta       | all: Android Studio                            | Description<br>Position your mouse-<br>over a component to<br>see its description. |   |
| Select components to insta       | all: Vindroid Studio<br>Android Virtual Device | Description<br>Position your mouse<br>over a component to<br>see its description.  |   |
| Select components to insta       | all: Vindroid Studio<br>Android Virtual Device | Description<br>Position your mouse<br>over a component to<br>see its description.  |   |

Fuente elaboración propia

Se deja la ruta de instalación por defecto como se muestra en la imagen, se debe dar clic en *next* para continuar.

Imagen 30 Elegir ruta de instalación

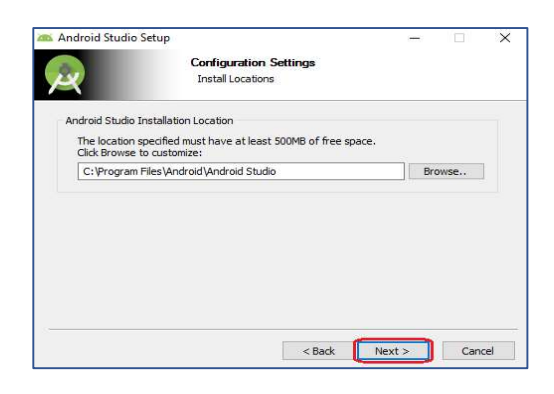

Fuente elaboración propia

Se debe seleccionar *Install* como se muestra en la imagen para iniciar la instalación.

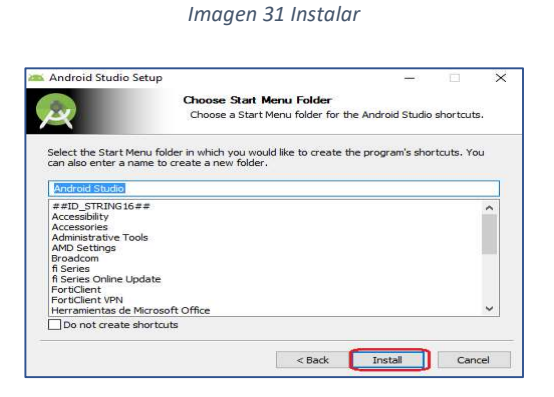

Fuente elaboración propia

Una vez completada la instación se debe dar clic en *Next y Finish* como se muestran en las imágenes 32 y 33.

Android Studio Setup
Android Studio Setup
Installation Complete
Setup was completed
Show details
Completed
Show details
Completed
Completed
Completed
Completed
Completed
Completed
Completed
Completed
Completed
Completed
Completed
Completed
Completed
Completed
Completed
Completed
Completed
Completed
Completed
Completed
Completed
Completed
Completed
Completed
Completed
Completed
Completed
Completed
Completed
Completed
Completed
Completed
Completed
Completed
Completed
Completed
Completed
Completed
Completed
Completed
Completed
Completed
Completed
Completed
Completed
Completed
Completed
Completed
Completed
Completed
Completed
Completed
Completed
Completed
Completed
Completed
Completed
Completed
Completed
Completed
Completed
Completed
Completed
Completed
Completed
Completed
Completed
Completed
Completed
Completed
Completed
Completed
Completed
Completed
Completed
Completed
Completed
Completed
Completed
Completed
Completed
Completed
Completed
Completed
Completed
Completed
Completed
Completed
Completed
Completed
Completed
Completed
Completed
Completed
Completed
Completed
Completed
Completed
Completed
Completed
Completed
Completed
Completed
Completed
Completed
Completed
Completed
Completed
Completed
Completed
Completed
Completed
Completed
Completed
Completed
Completed
Completed
Completed
Completed
Completed
Completed
Completed
Completed
Completed
Completed
Completed
Completed
Completed
Completed
Completed
Completed
Completed
Completed
Completed
Completed
Completed
Completed
Completed
Completed
Completed
Completed
Completed
Completed
Completed
Completed
Completed
Completed
Completed
Completed
Completed
Completed
Completed
Completed
Completed
Completed
Completed
Completed
Completed
Completed
Completed
Completed
Completed
Completed
Completed
Completed
Completed
Completed
Completed
Completed
Completed
Completed
Completed
Completed
Completed
Completed
Completed
Completed
Completed
Completed
Completed
Completed
Completed
Completed
Completed
Completed
Completed
Completed
Completed
Completed
Completed
Completed
Completed
Comple

Imagen 33 Finalizar

| 🚈 Android Studio Setup | = (1)                                                                              | ×  |
|------------------------|------------------------------------------------------------------------------------|----|
|                        | Completing Android Studio Setup                                                    |    |
| <b>B</b>               | Android Studio has been installed on your computer.<br>Click Finish to dose Setup. |    |
|                        | Start Android Studio                                                               |    |
| Android<br>Studio      |                                                                                    |    |
|                        | < Back Enish Cano                                                                  | el |

Fuente elaboración propia

Al finalizar aparece una interfaz pregunta si desea importar configuraciones personalizadas o si no importar configuraciones, para este caso seleccionar no importar como se muestra en la imagen 36 y se debe presionar ok

| 🛎 Import Android Studio Settings | ×  |
|----------------------------------|----|
| O Config or installation folder: |    |
| ~                                | 1  |
| ODo not import settings          |    |
|                                  | ок |
|                                  |    |
|                                  |    |
|                                  |    |
|                                  |    |
|                                  |    |
|                                  |    |

Imagen 34 Importar configuraciones

Fuente elaboración propia

En la siguiente ventana se debe dar clic en Next

Imagen 35 Continuar

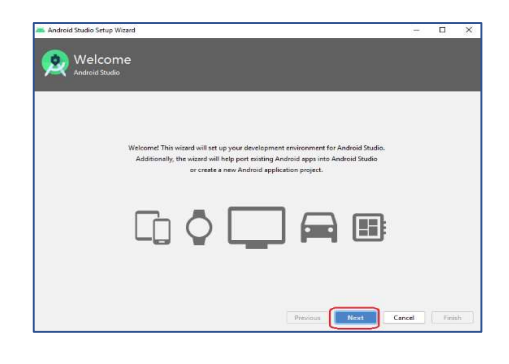

Fuente elaboración propia

Se selecciona el tipo de instalación estándar como se muestra en la imagen 36, presionar continuar.

Imagen 36 Seleccionar tipo de instalación

| Android Studio Setup Wizard                                                                                                    |              |      | - 70   |      | ×  |
|----------------------------------------------------------------------------------------------------|--------------|------|--------|------|----|
| 🥺 Install Type                                                                                                    |              |      |        |      |    |
| Choose that type of stratup you want for Android Studies:<br>Standard<br>Activity Studies will be established with the most common watings<br>Recommended for most users.<br>O cateron<br>Vio ca culcativity installation settings and components installat | and options. |      |        |      |    |
|                                                                                                    | Previous     | Nest | Cancel | Fine | th |

Fuente elaboración propia

En esta sección se selecciona el tipo interfaz que se desea Darcula o ligth, se puede seleccionar cualquiera de las dos opciones, se debe dar clic en siguiente y finalizar.

| innugen 57 | I | т | а | q | e | n | 3 | 7 |
|------------|---|---|---|---|---|---|---|---|
|------------|---|---|---|---|---|---|---|---|

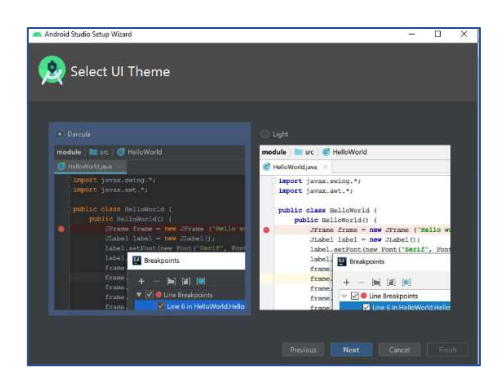

En la siguiente ventana se realiza la importación del proyecto

Imagen 38 Importar proyecto

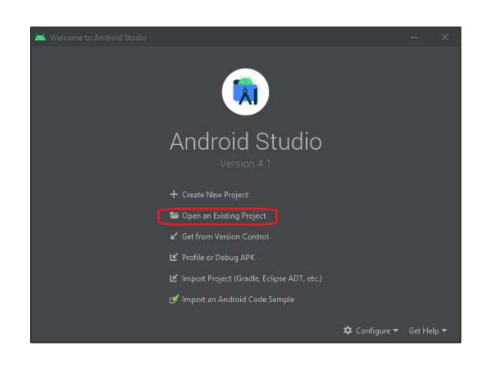

Fuente elaboración propia

Se debe seleccionar la ruta donde se encuentra el proyecto (ver imagen 39) clic en ok y se inicia la carga del proyecto.

| 🐸 Welcome to An |                                                                                                    |  |
|-----------------|----------------------------------------------------------------------------------------------------|--|
|                 | . ★ ⊟ = b   <b>b</b> ×   C   G                                                                                                    |  |
|                 |                                                                                                    |  |
|                 | Int a TubeCatcher     Int a TubeCatcher     Int Context coin local     Int Contexts     Int Data de programa     Int Data de programa     Int Decements     Int Documents     Int Documents     Int Documents     Int Revoltes     Int Revoltes     Int Revoltes |  |
|                 | Interviewer     Interviewer     Interviewer     Interviewer     Interviewer     Interviewer     Interviewer     Interviewer     Interviewer                                                                                                    |  |
|                 |                                                                                                    |  |

Imagen 39 Seleccionar ruta del proyecto

|         |      | . /      |        |
|---------|------|----------|--------|
| Luonto  | olah | oracion  | nronia |
| IUCIILC | CIUD | UIULIUII | DIODIU |
|         |      |          | 1 1    |

Aparece la siguiente ventana que indica que el proyecto se ha cargado, a partir de ahí se trabaja el proyecto en Android.

| Imagen 40                |                        |        |          |                    |         |             |          |       |     |     |
|--------------------------|------------------------|--------|----------|--------------------|---------|-------------|----------|-------|-----|-----|
|                          |                        |        |          |                    |         |             |          |       |     |     |
| ۲                        |                        |        |          | Navigate           |         |             | Refactor | Build |     |     |
| 8                        | Inicio                 | sesion |          |                    |         |             |          |       |     |     |
| g                        | 🗐 Pi                   |        |          |                    |         |             |          |       | ÷ 1 | × – |
| Pro                      | <ul> <li>In</li> </ul> | Inicio | sesion   | C:\Users\S         | stemas\ | Iniciosesio |          |       |     |     |
| 🐉 Resource Manager 🛛 🖬 🧵 | 8                      | Extern | al Libra | rtes<br>d Consoles |         |             |          |       |     |     |

Fuente elaboración propia